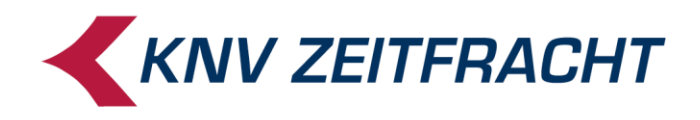

# Anleitung zur Nutzung des KNV Zeitfracht Self Service

### Ihre Ansprechpartner bei KNV Zeitfracht

- Sie benötigen technischen Support?
- Haben Fragen zur Anwendung oder haben Ihr Passwort vergessen?

Bitte schreiben Sie eine E-Mail an die IT Serviceline: it-serviceline@knv-zeitfracht.de .

### **Technische Einstellungen**

#### Pop- up- Blocker

Einige Anwendungen, die aus dem Self Service heraus ausgewählt werden, öffnen sich in einem separaten Fenster (u.a. Berichte im Archiv BS Belege, Wegeverfolgung, Benutzerverwaltung). Sollte dies nicht funktionieren, prüfen Sie bitte, ob Sie einen Pop-up-Blocker aktiviert haben und lassen Sie Pop-ups für diese Seite zu. Wie und wo Sie diese Einstellungen vornehmen ist abhängig davon, welchen Browser Sie benutzen.

Oft finden Sie diese Einstellung in den Rubriken Extras oder Sicherheit.

#### Anmeldung

Sobald Sie vom KNV Kundenservice im Self Service angelegt wurden, erhalten Sie eine Begrüßungsmail von KNV Zeitfracht, sowie eine separate E-Mail von: noreply@selfad.knv.de, welche Ihren persönlichen Benutzernamen und das einmalige Startkennwort enthält.

Das Startkennwort wurde automatisch vergeben und ist nur Ihnen als Empfänger der E-Mail bekannt. Der Benutzername setzt sich z.B. aus Ihrem Vornamen und Ihrem Nachnamen zusammen, die durch einen Punkt verbunden werden.

| KNV ZEITFRACHT Self Service |                                                                                                   |                                                                                                    |  |
|-----------------------------|---------------------------------------------------------------------------------------------------|----------------------------------------------------------------------------------------------------|--|
|                             | Login                                                                                             |                                                                                                    |  |
|                             | Benutzer:                                                                                         | Bernd.Beispielhaft                                                                                                    |  |
|                             | Passwort:                                                                                         |                                                                                                    |  |
|                             |                                                                                                   | Anmelden Neu hier? Passwort vergessen?                                                                                                    |  |
| 6                           | Systemvorausse<br>• Browseru<br>ab Versioi<br>• Der Brows<br>ermöglich<br>• Alle Doku<br>PDF-Date | tzungen<br>terstützung: Firefox ab Version 33 x, Google Chrome<br>n 32 x, Microsoft Internet Explorer ab Version 10<br>ser muss die Verwendung von JavaScript und Cookies<br>en<br>mente im Archiv sind im pdf-Format. Zum Öffnen einer<br>i benötigen Sie den "Adobe Acrobat Reader". |  |

Groß- und Kleinschreibung spielt bei der Eingabe Ihres Benutzernamens keine Rolle. Bei der Eingabe des Kennwortes sollten Sie jedoch unbedingt auf die Groß- und Kleinschreibung achten. Beachten Sie bitte außerdem die angegebenen **Systemvoraussetzungen**.

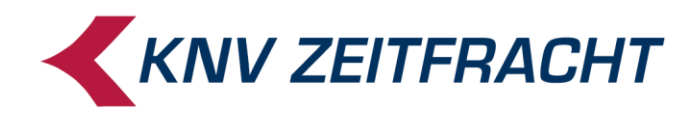

# Kennwort ändern und Sicherheitsfrage

Nach der Erstanmeldung werden Sie dazu aufgefordert, Ihr Einmal-Kennwort zu ändern. Ihr Benutzername wird automatisch eingetragen. Er kann nicht geändert werden. Zunächst müssen Sie das Kennwort aus der Begrüßungsmail noch einmal eingeben. Ihr neues Kennwort muss mind. 6-stellig sein und mind. eines der unter **Passwort-Regeln** angegebenen Sonderzeichen enthalten. Andere Sonderzeichen werden nicht akzeptiert.

| Login                                                 |                                                                                                    |
|-------------------------------------------------------|----------------------------------------------------------------------------------------------------|
| Benutz<br>Passwo                                      | nt Dasswort ändern                                                                                                    |
| Systemvoi<br>• Bror<br>ab \<br>• Der<br>erm<br>• Alle | Altes                                                                                                    |
| PDF                                                   | Passwort ändern Abbrechen      Passwort-Regeln      Passwort muss mind. 6 Zeichen lang sein      Passwort muss mind. 2 Zahlen oder 2 Buchstaben     enthalten      Passwort muss mind. eines dieser Sonderzeichen     enthalten: I * \$ & / () ? |

Zusätzlich sollte Sie eine passende und eindeutig zu beantwortende Sicherheitsfrage auswählen. Klicken sie dazu auf **Profil bearbeiten** und dann auf den Registerpfeil am Ende der Zeile **Sicherheitsfrage**. Bitte beachten Sie auch hier die Groß- und Kleinschreibung bei der Antwort.

| Abmelden           | Profil von Bernd.Beispielhaft                           |                                         |  |  |  |  |  |  |
|--------------------|---------------------------------------------------------|-----------------------------------------|--|--|--|--|--|--|
| Profil bearbeiten  | Das Passwort ist bis 03.11.2022 gültig. Passwort ändern |                                         |  |  |  |  |  |  |
| UN0000075368 V     | Vorname                                                 | Bernd                                   |  |  |  |  |  |  |
|                    | Nachname                                                | Beispielhaft                            |  |  |  |  |  |  |
| A Wegeverfolgung   | E-Mail                                                  | bernd.beispielhaft@knv-zeitfracht.de    |  |  |  |  |  |  |
| Benutzerverwaltung | Sicherheitsfrage                                        | Wie lautet der Mädchenname Ihrer Mutter |  |  |  |  |  |  |
| Archiv FitBis      | Antwort                                                 |                                         |  |  |  |  |  |  |
| Archiv BS Belege   |                                                         | Speichern Abbrechen                     |  |  |  |  |  |  |

Speichern Sie immer alle vorgenommenen Änderungen ab! Zu Ihrer eigenen Sicherheit empfehlen wir Ihnen, dass Kennwort regelmäßig zu ändern.

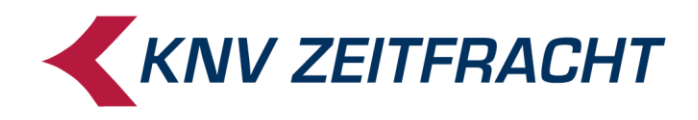

# **Startseite Self Service**

Nach dem Speichern erhalten Sie eine Erfolgsnachricht und werden automatisch zur Startseite weitergeleitet. Links in der Navigationsleiste finden Sie ihre Kundennummer.

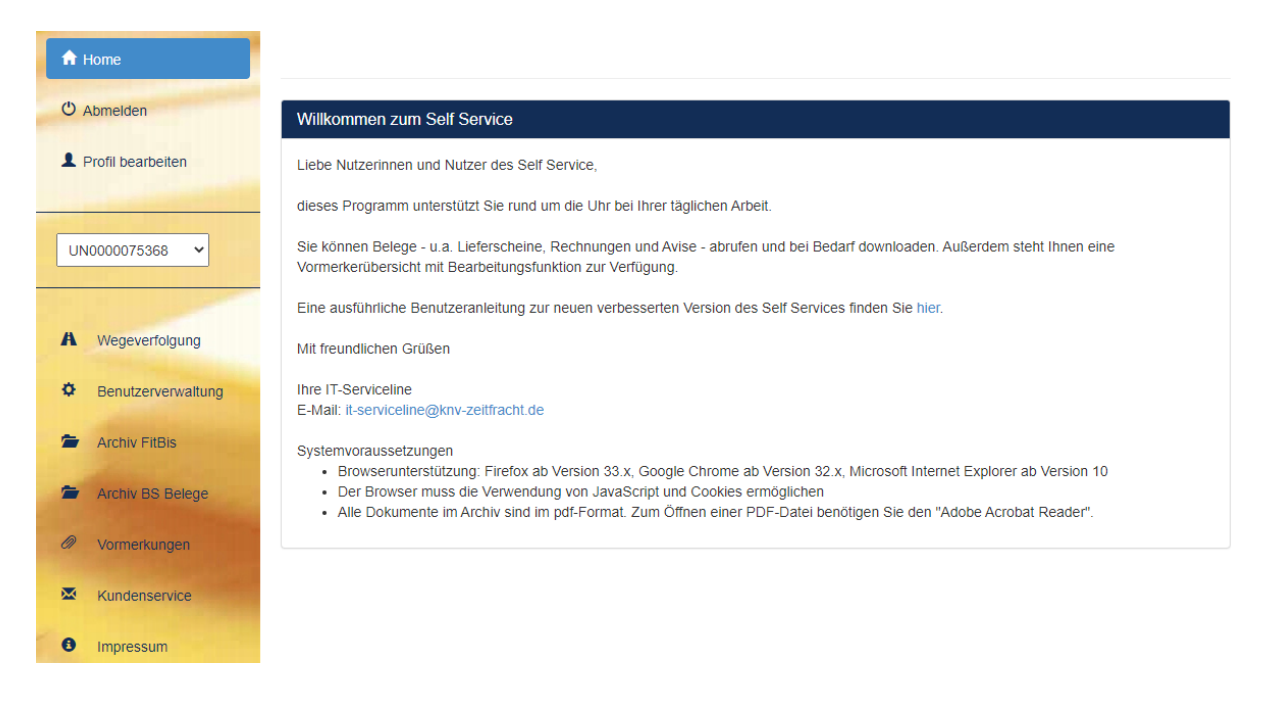

Wenn Sie für mehrere Kundennummern bei KNV Zeitfracht berechtigt sind, können Sie hier auswählen, mit welcher Kundennummer Sie arbeiten möchten. Zur Auswahl klicken Sie in die Zeile bzw. auf den Registerpfeil am Zeilenende.

## Wegeverfolgung

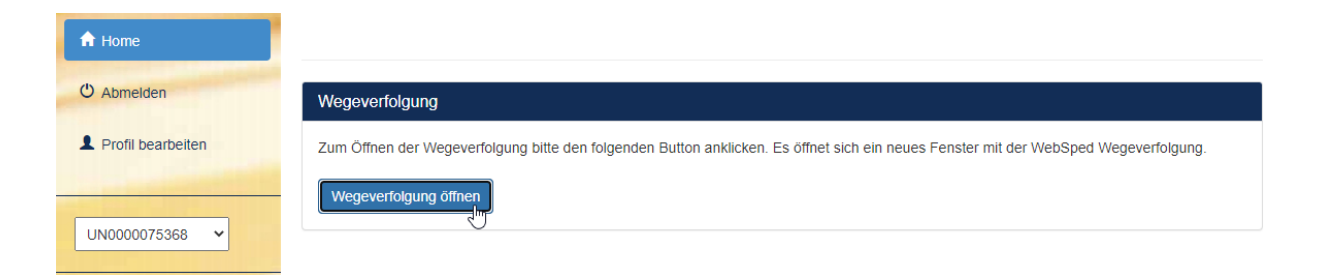

Über den Link **Wegeverfolgung öffnen** gelangen Sie direkt zur WebSped Anwendung des Bücherwagendienstes von KNV Zeitfracht. Hier können Sie sich anmelden oder über den Button **Registrierung** einen Zugang beantragen.

| Falls Sie noch keine Zugangsberechtigung haben, | können | Sie hier | Ihr Passwort |
|-------------------------------------------------|--------|----------|--------------|
| beantragen: <u>Registrierung</u>                |        |          |              |
| WebSped Version 5 602                           |        |          |              |
| WebSped Version 5.002                           |        |          |              |

Die Zugangsdaten für die Wegeverfolgung erhalten Sie in einer separaten E-Mail

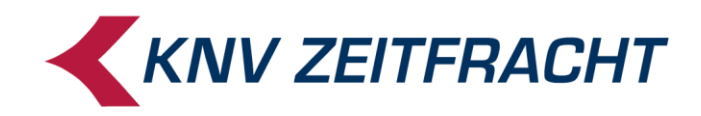

# **Archiv BS Belege**

Hier können Sie sich Dokumente der letzten 3 Monate anzeigen lassen, abspeichern und ausdrucken. Wählen Sie dafür zunächst eine Belegart aus, indem Sie erst auf den Registerpfeil am Ende der Zeile **Belegart** klicken und dann die gewünschten Belegarten anhaken..

| KNV ZEITFRACHT Self Service           |                     |                                                                | Bernd.Beispielhaft   Administrator   🖱 Abmelden |
|---------------------------------------|---------------------|----------------------------------------------------------------|-------------------------------------------------|
| Home                                  | Archiv BS Be        | elege                                                          |                                                 |
| Profil bearbeiten                     | Kriterien           |                                                                |                                                 |
|                                       | Belegdatum          | iii iii                                                        | i                                               |
| UN0000075368 🗸                        | Belegnummer         |                                                                |                                                 |
|                                       | Belegart            | Bitte auswählen 🗸                                              |                                                 |
| Wegeverfolgung     Benutzerverwaltung | Zurücksetzen        | <ul> <li>✓ alle markieren</li> <li>▲ alle entfernen</li> </ul> |                                                 |
| Archiv FitBis                         | 0 Datensätze wurden | Versandservice Lieferscheine                                   |                                                 |
| Archiv BS Belege                      | Belegda             |                                                                | ¢ Belegnummer ¢                                 |
| Vormerkungen                          |                     | Kundenauftrag     Remittenden-Avis                             |                                                 |

Innerhalb der Belegarten können Sie mithilfe der Belegnummer oder des Belegdatums suchen. Sie können sich auch alle Belege einer Belegart innerhalb eines eingegrenzten Zeitraums anzeigen lassen. Die Eingabe des Datums kann manuell im Format TT.MM.JJJJ erfolgen oder durch Auswahl im Kalender.

Haben Sie alle Suchkriterien eingegeben, klicken Sie auf **Suchen**. Die Suchergebnisse werden Ihnen in einer Tabelle angezeigt.

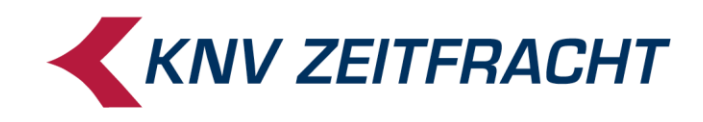

| A Home             | Archiv BS Belege              |                                  |               |   |
|--------------------|-------------------------------|----------------------------------|---------------|---|
| O Abmelden         |                               |                                  |               |   |
| Profil bearbeiten  | Kriterien                     |                                  |               |   |
|                    | Belegdatum 26.10.2020         | <b>iii</b> 06.11.2020 <b>iii</b> |               |   |
| ~                  | Belegnummer                   |                                  |               |   |
|                    | Belegart Kundenauftrag        | •                                |               |   |
| A Wegeverfolgung   | Zurücksetzen Suchen           |                                  |               |   |
| Benutzerverwaltung |                               |                                  |               |   |
| Archiv FitBis      | 41 Datensätze wurden gefunden |                                  |               |   |
| Archiv BS Belege   | Belegdatum                    | ≁ Belegart                       | ÷ Belegnummer | ÷ |
| Vormerkungen       | • 05.11.2020                  | Kundenauftrag                    | 39178517      |   |
| Kundenservice      | • 05.11.2020                  | Kundenauftrag                    | 39176552      |   |
|                    | o5.11.2020                    | Kundenauftrag                    | 39165733      |   |
| Impressum          | • 04.11.2020                  | Kundenauftrag                    | 39137683      |   |
|                    | • 04.11.2020                  | Kundenauftrag                    | 39137682      |   |
|                    | • 04.11.2020                  | Kundenauftrag                    | 39137492      |   |

Sie können die einzelnen Dokumente per Klick auf das Auge-Symbol 🕋 am Anfang der gewünschten Zeile öffnen. Die Belege selbst werden Ihnen in einem separaten Fenster angezeigt.

## **Archiv Fitbis**

Diese Anwendung ist für Sie nur sichtbar, wenn Sie das KNV Zeitfracht Produkt fitbis.de einsetzen. Sie finden hier Ihre mit fitbis erzeugten Dokumente und Auswertungen.

| <b>п</b> н | ome                | Archiv FitBis       |                  |                    |          |             |   |            |
|------------|--------------------|---------------------|------------------|--------------------|----------|-------------|---|------------|
| U AI       | bmelden            |                     |                  |                    |          |             |   |            |
| L Pi       | rofil bearbeiten   | Kriterien           |                  |                    |          |             |   |            |
|            |                    | Belegdatum          |                  | <b>m</b>           |          | i           |   |            |
|            | ~                  | Belegnummer         |                  |                    |          |             |   |            |
|            |                    | Endkunde            |                  |                    |          |             |   |            |
| A          | Wegeverfolgung     | Belegart            | Inventur Bewertu | ng PDF Details -   |          |             |   |            |
| ٥          | Benutzerverwaltung | Zurücksetzen        | Suchen           |                    |          |             |   |            |
| <b>*</b>   | Archiv FitBis      |                     |                  |                    |          |             |   |            |
| =          | Archiv BS Belege   | 2 Datensätze wurden | gefunden         |                    |          |             |   |            |
| Ø          | Vormerkungen       | Belegdati           | im •             | Belegart           | ¢        | Belegnummer | ÷ | Endkunde ÷ |
|            | Kundonsoniso       |                     |                  |                    |          |             |   |            |
| ~          | Kundenservice      | • 15.01.2012        | Inventu          | r Bewertung PDF De | etails 0 |             |   |            |
| 0          | Impressum          | • 09.01.2011        | Inventu          | r Bewertung PDF De | etails 0 |             |   |            |

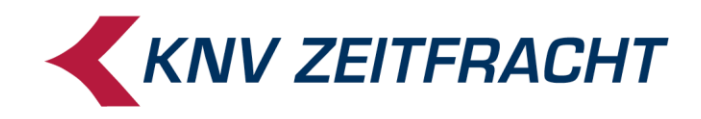

### **Vormerkungen**

In dieser Rubrik können Sie Ihre Vormerkungen einsehen und bearbeiten. Sie können gezielt einzelne Vormerkungen suchen oder sich eine Tabelle mit allen vorgemerkten Titeln anzeigen lassen, indem Sie keine Einschränkung eingeben und auf **Suchen** klicken. So werden Ihnen die Ergebnisse Ihrer Suche angezeigt:

| <b>К</b> М | V ZEITFRACHT Self Service |                 |                 |                                            |               |                                                          |                  |                | knv.test8            | Administrator   🖱 Abmelden |
|------------|---------------------------|-----------------|-----------------|--------------------------------------------|---------------|----------------------------------------------------------|------------------|----------------|----------------------|----------------------------|
| A          | Home                      | Vormerker       | übersicht       |                                            |               |                                                          |                  |                |                      |                            |
| Ċ          | Abmelden                  | Kriterien       |                 |                                            |               |                                                          |                  |                |                      |                            |
| 1          | Profil bearbeiten         | TiteInumn       | her             |                                            |               |                                                          |                  |                |                      |                            |
| ſ          | ~                         | Bestelldati     | um              | i                                          |               |                                                          | <b></b>          |                |                      |                            |
|            |                           | Bestellzeich    | en              |                                            |               |                                                          |                  |                |                      |                            |
| A          | Wegeverfolgung            | E               | AN              |                                            |               |                                                          |                  |                |                      |                            |
| ¢          | Benutzerverwaltung        | Zurücksetzen    | Suchen          |                                            |               |                                                          |                  |                |                      |                            |
| -          | Archiv FitBis             | 41 Datensätze v | wurden gefunden |                                            |               |                                                          |                  |                |                      |                            |
| -          | Archiv BS Belege          | Änderungen bes  | stätigen        |                                            |               |                                                          |                  |                |                      |                            |
| 0          | Vormerkungen              | EAN ¢           | Titelnummer ≑   | Kurztitel 💠                                | Meldenummer 😄 | Meldetext 💠                                              | Bestellzeichen ÷ | Bestelldatum - | vorgemerkte<br>Menge | vorgemerkte Menge NEU      |
| ×          | Kundenservice             |                 |                 |                                            |               |                                                          |                  | Ħ              |                      |                            |
| 0          | Impressum                 | 9783649630104   | 83208428        | Till:Memento<br>Monstrum                   | 80            | Fehlt, da der<br>Verlag derzeit<br>nicht liefern<br>kann | wiesen-pühlh     | 05.11.2020     | 1                    |                            |
|            |                           | 9783257071542   | 88017555        | Suter:Alle sind so<br>ernst geworden       | 21            | Noch nicht<br>erschienen.<br>Erscheint laut<br>Verlag    | raff             | 05.11.2020     | 1                    |                            |
|            | 100                       | 4002051695231   | 84412411        | EXIT - Das Spiel: Das<br>Tor zwischen(Spie | 15            | Fehlt kurzfristig<br>am Lager                            | wagener          | 04.11.2020     | 1                    |                            |
|            |                           | 9783806241747   | 83843377        | Die Kaiser und die                         | 12            | Nachdruck.                                               | orth tel         | 04.11.2020     | 1                    |                            |

Sie können die Tabelle umsortieren, indem Sie die Spaltenüberschrift anklicken, nach der Sie sortieren wollen.

Wenn Sie eine Vormerkung stornieren möchten, tragen Sie in der Spalte **Vorgemerkte Menge NEU** die Menge ein, die weiterhin vorgemerkt bleiben soll. Klicken Sie dann auf **Änderungen bestätigen**.

| • | Benutzerverwaltung<br>Archiv FitBis | 9783570165782 85765141 | McManus:The<br>Cousins               | 21 | Noch nicht<br>erschienen.<br>Erscheint laut<br>Verlag | WWW2 | 01.11.2020 | 1 | 0 \$ |
|---|-------------------------------------|------------------------|--------------------------------------|----|-------------------------------------------------------|------|------------|---|------|
| • | Archiv BS Belege<br>Vormerkungen    | 9783257071542 88017555 | Suter:Alle sind so<br>ernst geworden | 21 | Noch nicht<br>erschienen.<br>Erscheint laut<br>Verlag | raff | 05.11.2020 | 1 | 0    |
| × | Kundenservice                       | « 1 2 3 »              |                                      |    |                                                       |      |            |   |      |
| 0 | Impressum                           | Änderungen bestätigen  |                                      |    |                                                       |      |            |   |      |

Damit sind die ausgewählten Vormerkungen beim Barsortiment KNV Zeitfracht storniert.

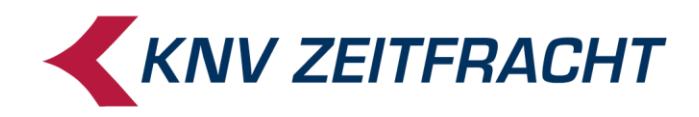

#### **Benutzerverwaltung**

Die Benutzerverwaltung ist nur für Administratoren sichtbar. Hier können Sie weitere Administratoren und Benutzer des Self Service in Ihrer Buchhandlung anlegen. Die Benutzerverwaltung öffnet sich in einem separaten Fenster.

| KNV ZEITFRACHT Self Admin |           |                    |                     |
|---------------------------|-----------|--------------------|---------------------|
| Home                      | Login     |                    |                     |
| Profil bearbeiten         | Benutzer: | bernd.beispielhaft |                     |
|                           | Passwort: | ••••••             | •                   |
| Q Benutzer suchen         |           |                    | Passwort vergessen? |
| + Benutzer anlegen        |           |                    |                     |
| + Administrator anlegen   |           |                    |                     |

Zu Ihrer eigenen Sicherheit werden Sie dazu aufgefordert, Ihren Benutzernamen und Ihr Kennwort erneut einzugeben. Es handelt sich dabei um dieselben Benutzerdaten, die Sie auch bei der Anmeldung im Self Service verwenden.

| KNV ZEITFRACHT Self Admin |         |               |                    |           | Be           | ernd.Beispielhaft   A | Administrator   😃 | Abmelden |
|---------------------------|---------|---------------|--------------------|-----------|--------------|-----------------------|-------------------|----------|
| Abmelden                  | Adminis | strator/Benu  | tzer suchen        |           |              |                       |                   |          |
| Profil bearbeiten         |         | Тур           | ≑ User             | ∽ Vorname | Nachname     | ÷                     | E-Mail            | ¢        |
|                           |         | Administrator | Bernd.Beispielhaft | Bernd     | Beispielhaft | @k                    | (nv.de            |          |
|                           | Z       | Benutzer      | Elli.Exempel       | Elli      | Exempel      | Elli.Exempel@k        | nv-zeitfracht.de  |          |
| Q Benutzer suchen         | 1       | Administrator | knv.zeitfracht     | knv       | zeitfracht   | @                     | knv-zeitfracht.de |          |
| + Benutzer anlegen        |         |               |                    |           |              |                       | 10 25             | 50 100   |
| Administrator anlegen     |         |               |                    |           |              |                       |                   |          |

Nach der erfolgreichen Anmeldung bekommen Sie zunächst die vorhandenen Benutzer angezeigt. Sie haben Sie die Möglichkeit Ihr Profil zu bearbeiten, weitere Benutzer anzulegen oder bereits angelegte Benutzer zu bearbeiten.

Sie können zwischen zwei Benutzertypen wählen: Administrator oder Benutzer.

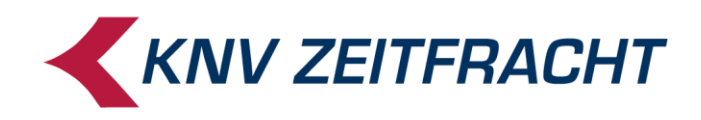

### **Benutzer anlegen**

Tragen Sie den Vor- und Nachnamen des Mitarbeiters ein, den Sie anlegen wollen und geben Sie eine E-Mail-Adresse ein, an die das Einmal-Kennwort verschickt werden soll.

Klicken Sie auf **Speichern**. In diesem Augenblick wird eine automatisch generierte Begrüßungsmail an die eingetragene E-Mail-Adresse gesendet.

| KNV ZEITFRACHT Self Admin                                           |                              | Bernd.Beis                     | pielhaft   Administrator   🖱 Abmelden |
|---------------------------------------------------------------------|------------------------------|--------------------------------|---------------------------------------|
| Home O Abmelden                                                     | < zurück<br>Benutzer anlegen |                                |                                       |
| Profil bearbeiten                                                   | Vorname *                    | Elli                           |                                       |
| Q Benutzer suchen                                                   | Nachname *<br>Benutzername * | Exempel Elli.Exempel           |                                       |
| <ul> <li>Benutzer anlegen</li> <li>Administrator anlegen</li> </ul> | E-Mail *                     | Elli.Exempel@knv-zeitfracht.de |                                       |
|                                                                     |                              | Speichem                       |                                       |

Im nächsten Schritt können Sie festlegen, auf welche Anwendungen der Mitarbeiter zugreifen darf.

|                                                                                                    | ·,              |                                 |                                                                                                    |        |                     |                  |                 |                     |
|----------------------------------------------------------------------------------------------------|-----------------|---------------------------------|----------------------------------------------------------------------------------------------------|--------|---------------------|------------------|-----------------|---------------------|
| A Home                                                                                                    | Vorname *       | Elli                            |                                                                                                    |        |                     |                  |                 |                     |
| O Abmelden                                                                                                    | Nachname *      | Exempel                         |                                                                                                    |        |                     |                  |                 |                     |
| Profil bearbeiten                                                                                                    | Benutzername *  | Elli.Exempel                    |                                                                                                    |        |                     |                  |                 |                     |
|                                                                                                    | E-Mail *        | Elli, Exempel@knv-zeitfracht.de |                                                                                                    |        |                     |                  |                 |                     |
| Q Benutzer suchen                                                                                                    |                 | Speichern                       | Abbrechen                                                                                                    | Passwo | ort zurücksetzen    | Löschen          |                 |                     |
| + Benutzer anlegen                                                                                                    | Verkehrsnummern |                                 |                                                                                                    |        |                     |                  |                 |                     |
| + Administrator anlegen                                                                                                    |                 |                                 |                                                                                                    |        | Der Benutzer Elli.I | Exempel hat Re   | echte für folge | ende Kundennummern: |
|                                                                                                    |                 |                                 |                                                                                                    |        | HO000002000*        | I - KNV Zeitfrad | cht GmbH        |                     |
| And in case                                                                                                    |                 |                                 |                                                                                                    |        |                     |                  |                 | Speichern           |
|                                                                                                    | Anwendungen     |                                 |                                                                                                    |        |                     |                  |                 |                     |
| Contractory of the local division of the local division of the loc |                 |                                 |                                                                                                    |        |                     |                  |                 |                     |
|                                                                                                    | Wegever         | folgung A                       | Archiv BS Bele                                                                                                    | ge .   | Archiv fitbis.de    | Vormerki         | ungen           | Benutzerverwaltung  |
|                                                                                                    | UN0000060000    | •                               | <ul> <li>Image: A start of the start of the start of</li></ul> |        |                     | <b>√</b>         | ]               | ✓                   |
|                                                                                                    | UN0000060017    |                                 |                                                                                                    |        |                     |                  | ]               |                     |
|                                                                                                    | UN0000311802    |                                 |                                                                                                    |        |                     |                  | ]               |                     |
|                                                                                                    |                 |                                 |                                                                                                    |        |                     |                  |                 | Speichern           |

Um einzelne Anwendungen zu berechtigen oder zu sperren, aktivieren Sie bitte durch Klicken das jeweilige Häkchen in der Tabellenspalte. Sie können auch **alle auswählen** bzw. **alle entfernen**. Zum Bestätigen Ihrer Auswahl klicken Sie unten rechts auf **Speichern**.

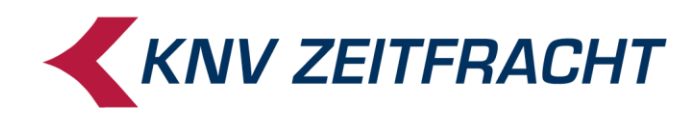

# Administrator anlegen

Administratoren können weitere Benutzer anlegen und bearbeiten. Um einen neuen Administrator anzulegen, klicken Sie auf **Administrator anlegen**.

| KNV ZEITFRACHT Self Admin |                       | Bernd.Beispiel                | haft   Administrator   🖰 Abmelden |
|---------------------------|-----------------------|-------------------------------|-----------------------------------|
| A Home                    | zurück                |                               |                                   |
| O Abmelden                | Administrator anlegen |                               |                                   |
| Profil bearbeiten         | Vorname *             | Moni                          |                                   |
|                           | Mashname *            | Muster                        |                                   |
| Q Benutzer suchen         | Nacimaine             |                               |                                   |
| + Benutzer anlegen        | Benutzername *        | Moni.Muster                   |                                   |
| + Administrator anlegen   | E-Mail *              | Moni.Muster@knv-zeitfracht.de |                                   |
|                           |                       | Speichern Abbrechen           |                                   |

Tragen Sie z.B. den Vor- und Nachnamen Ihres Mitarbeiters ein, den Sie als Administrator anlegen möchten, geben Sie eine E-Mail-Adresse ein, an die das Einmal-Kennwort verschickt werden soll und klicken Sie auf **Speichern**.

In diesem Augenblick wird eine automatisch generierte Begrüßungsmail an die eingetragene E-Mail-Adresse gesendet.

Ein neuer Administrator hat erst einmal Berechtigungen für alle Anwendungen. Sie können aber den Administrator nochmal aufrufen und seine Rechte ändern.

#### **Benutzer bearbeiten**

Um einen Benutzer zu bearbeiten, klicken Sie auf **Benutzer suchen**. In einer Tabelle werden alle bereits angelegten Benutzer und Administratoren angezeigt.

| A Home                  | Administrator/Benutzer suchen |                        |                                 |
|-------------------------|-------------------------------|------------------------|---------------------------------|
| O Abmelden              |                               |                        |                                 |
| Profil bearbeiten       | Typ ≑ User                    | ▲ Vorname 💠 Nachname   | ¢ E-Mail ¢                      |
|                         | Administrator Bernd.Beispielh | aft Bernd Beispielhaft | stefan.tennie@knv.de            |
|                         | Benutzer Elli.Exempel         | Elli Exempel           | Elli.Exempel@knv-zeitfracht.de  |
| Q Benutzer suchen       | Administrator knv.zeitfracht  | knv zeitfracht         | andrea.diener@knv-zeitfracht.de |
| Benutzer anlegen        | Administrator Moni.Muster     | Moni Muster            | Moni.Muster@knv-zeitfracht.de   |
| Dentitizer unlegen      | $\mathbf{O}$                  |                        | 10 25 50 100                    |
| + Administrator anlegen |                               |                        |                                 |

Wählen Sie den Benutzer aus, den Sie bearbeiten möchten, indem sie auf das Stiftsymbol klicken.

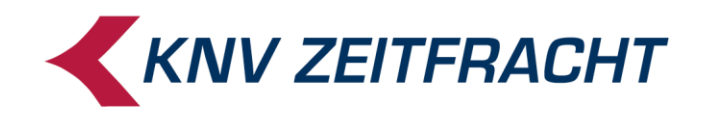

| KNV ZEITFRACHT Self Admin |                                                     |                                                                         | Bernd.Beispielhaft   Administrator   🖱 Abmelde |
|---------------------------|-----------------------------------------------------|-------------------------------------------------------------------------|------------------------------------------------|
| Home                      | < <sup>zurück</sup><br>Administrator <b>Moni.Mu</b> | <b>ster</b> bearbeiten                                                  |                                                |
| Profil bearbeiten         | Vorname *                                           | Moni                                                                    |                                                |
| Q Benutzer suchen         | Nachname *                                          | Muster                                                                  |                                                |
| + Benutzer anlegen        | Benutzername *                                      | Moni. Muster                                                            |                                                |
| + Administrator anlegen   | E-Mail *                                            | Moni.Muster@knv-zeitfracht.de Speichern Abbrechen Passwort zurücksetzen | Löschen                                        |

Im oberen Bereich des Formulars können Sie Sie alle Daten außer dem Benutzernamen ändern. Nach einer Änderung klicken Sie auf **Speichern**.

Mit Löschen wird der gesamte Benutzer gelöscht.

Um einzelne Anwendungen zu berechtigen oder zu sperren, aktivieren Sie im Unteren Bereich durch Klicken das jeweilige Häkchen in der Tabellenspalte. Sie können auch **alle auswählen** bzw. **alle ent-fernen**.

| Verkehrsnummern                                                                                                    |                                                                                                    |                                          |                                                         |                                               |                    |
|----------------------------------------------------------------------------------------------------|----------------------------------------------------------------------------------------------------|------------------------------------------|---------------------------------------------------------|-----------------------------------------------|--------------------|
| tministrator anlegen                                                                                                    |                                                                                                    |                                          | Der Administrator M<br>Kundennummern:<br>HO0000020001 - | loni.Muster hat Rechte<br>KNV Zeitfracht GmbH | für folgende       |
| Contraction of the local division of the local division of the loc |                                                                                                    |                                          |                                                         |                                               | Speichern          |
| Anwendungen                                                                                                    |                                                                                                    |                                          |                                                         |                                               |                    |
| + alle auswählen -                                                                                                    | alle entfernen                                                                                                    |                                          |                                                         |                                               |                    |
|                                                                                                    | Wegeverfolgung                                                                                                    | Archiv BS Belege                         | Archiv fitbis.de                                        | Vormerkungen                                  |                    |
|                                                                                                    |                                                                                                    |                                          |                                                         |                                               | Benutzerverwaltung |
| UN0000060000                                                                                                    | <ul> <li>Image: A start of the start of the start of</li></ul> | ✓                                        | <ul><li>✓</li></ul>                                     | <ul> <li>✓</li> </ul>                         | Benutzerverwaltung |
| UN000060000<br>UN000060017                                                                                                    | <ul> <li>✓</li> </ul>                                                                                                    | <ul> <li></li> <li></li> </ul>           | <ul> <li></li> </ul>                                    | <ul> <li>✓</li> <li>✓</li> </ul>              | Benutzerverwaltung |
| UN0000660000<br>UN000066017<br>UN0000311802                                                                                                    | <ul> <li></li> <li></li></ul>                                                                                                    | <ul> <li></li> <li></li> <li></li> </ul> | <ul> <li></li> <li></li> <li></li> </ul>                |                                               | Benutzerverwaltung |
| UN000060000<br>UN0000060017<br>UN0000311802                                                                                                    | <ul> <li></li> <li></li> <li><td><ul> <li></li> <li></li> <li></li> </ul></td><td><ul> <li></li> <li></li> <li></li> </ul></td><td>✓<br/>✓<br/>✓</td><td>Benutzerverwaltung</td></li></ul>                                                                                                    | <ul> <li></li> <li></li> <li></li> </ul> | <ul> <li></li> <li></li> <li></li> </ul>                | ✓<br>✓<br>✓                                   | Benutzerverwaltung |

Zum Bestätigen Ihrer Auswahl klicken Sie unten rechts auf Speichern.

Melden Sie sich ordnungsgemäß ab, wenn Sie die Benutzerverwaltung schließen. Sie finden den Button **Abmelden** oben rechts.

| KNV ZEITFRACHT Self Admin | Bernd.Beispielhaft   Administrator | එ Abmelden |
|---------------------------|------------------------------------|------------|
| A Home                    | zurück                             |            |

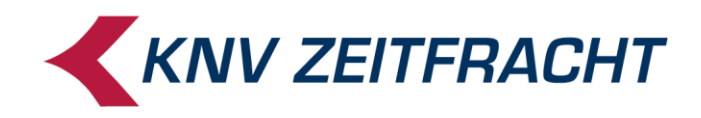

# Kennwort ändern

Zu Ihrer eigenen Sicherheit empfehlen wir Ihnen, das Kennwort regelmäßig zu wechseln. Bereits benutzte Kennwörter können nicht wiederverwendet werden.

#### Kennwort vergessen

Wenn ein Benutzer sein Kennwort vergisst, wird er auf der Anmeldeseite aufgefordert sich an den Hauptverantwortlichen in seiner Buchhandlung zu wenden. Dieser kann mit seinen Administratorrechten das Kennwort zurücksetzen. Dazu muss er wie unter der Überschrift <u>Benutzer bearbeiten</u> beschrieben, den Benutzer aufrufen und dann auf den Button **Kennwort zurücksetzen** klicken. Der Benutzer erhält an die bei ihm hinterlegte E-Mail-Adresse eine E-Mail von : noreply@selfad.knv.de mit einem Einmal-Kennwort, so wie bei der ersten Anlage.

Wenn Sie als Administrator Ihr Kennwort vergessen, wenden Sie sich bitte an KNV.

#### Logout

Bitte melden Sie sich immer nach der Arbeit im Self Service sorgfältig ab, damit kein Unbefugter Ihren Zugang nutzen kann.

Um Ihre ersten Zugangsdaten zum Self Service zu erhalten, schreiben Sie bitte eine E-Mail an <u>kundenservice@knv-zeitfracht.de</u>.

Wir senden Ihnen dann umgehend Ihre Zugangsdaten. Für neue Anregungen stehen wir Ihnen gerne zur Verfügung:

| Vertrieb – Kundenservice | 0711 / 7860 - 2254 |
|--------------------------|--------------------|
| IT-Serviceline           | 0711 / 7860 - 1000 |